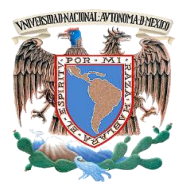

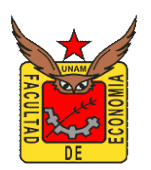

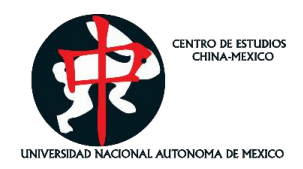

## **Guía de inscripción** Entendiendo a China 2024 17 Agosto – 19 Octubre Sábados de 10:00 a 14:00 horas.

- 1. Llenar el formulario de pre-registro al curso "Entendiendo a China 2024": <u>https://forms.office.com/r/btq6gguQ9B</u>
- 2. El Centro de Estudios China-México (Cechimex) confirmará la recepción de sus datos desde el correo <u>cechimex@unam.mx</u> y dará inicio con su proceso de inscripción.
- 3. El **Cechimex** enviará al interesado una ficha de pago que tendrá vigencia del mes en curso.
- 4. El interesado deberá acudir con la ficha de pago al banco BBVA y realizar el pago correspondiente directamente en ventanillas o a través de las practi-cajas BBVA.
- 5. El interesado **ÚNICAMENTE** podrá realizar el pago en línea si es cliente de BBVA a través de un pago de servicios desde la aplicación móvil
- 6. Si el pago se realiza desde las practi-cajas BBVA o desde la aplicación móvil es indispensable que el interesado obtenga el comprobante de pago en donde sean visibles los siguientes datos:
  - Referencia
  - Convenio
  - Guía CIE
  - Importe
- 7. Enviar ficha de depósito bancario al correo <u>cechimex@unam.mx</u> indicando si se requiere ticket o factura. En caso de solicitar factura en el mensaje deberá adjuntar el siguiente formato Excel con sus datos completos:
  - Formato de Excel (descargarlo <u>aquí</u>)

## El interesado deberá verificar que la información sea correcta, ya que NO se realizarán CANCELACIONES.

- 8. El Cechimex confirmará la recepción de la ficha de depósito bancario o del comprobante de pago y registrará formalmente al interesado.
- 9. El último día para realizar el pago del curso y el registro definitivo será el 10 de agosto de 2024.

## ANEXO

Para realizar pago desde aplicación móvil de BBVA:

1. Ingresar a la aplicación móvil de BBVA Bancomer con número de usuario y contraseña.

2. Desde la pantalla principal de la aplicación, presionar el botón "Pagar servicio"

3. En la nueva ventana, presionar el botón "Nuevo servicio" e introducir el número de convenio (1407279) asignado a la Universidad Nacional Autónoma de México.

4. Introducir cuidadosamente: 1) el número de referencia,2) el importe y 3) el concepto que se encuentran indicados en la ficha de pago proporcionada por el Centro de Estudios China-México.

5. Presionar botón "continuar" y finalizar el pago de servicio. (Es importante tomar captura de pantalla del comprobante de pago).

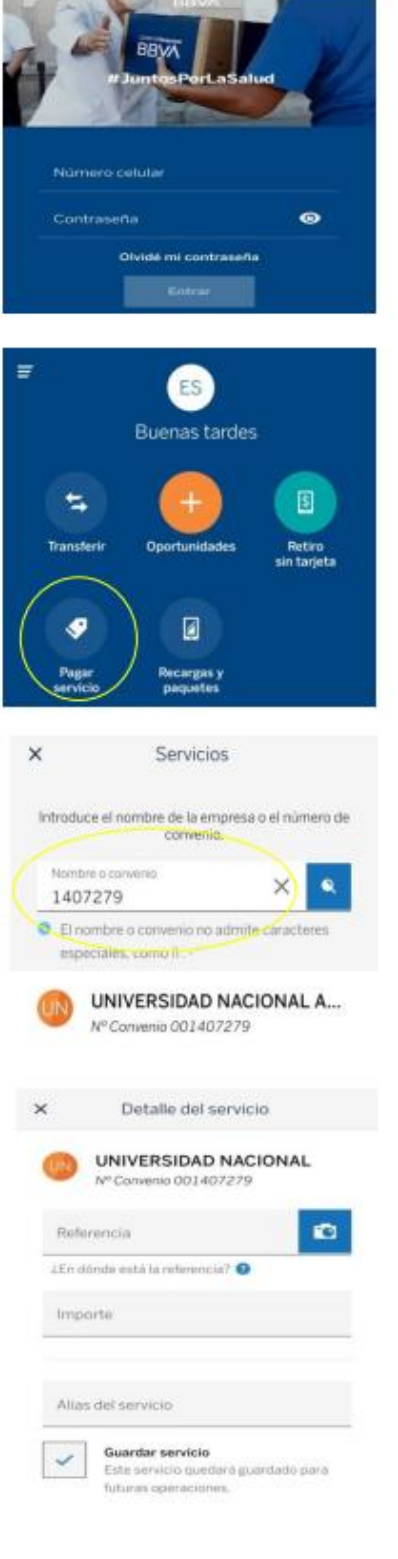